国債購入をお申し込みいただく際の操作方法を、ご案内いたします(番号の順に操作してください)。

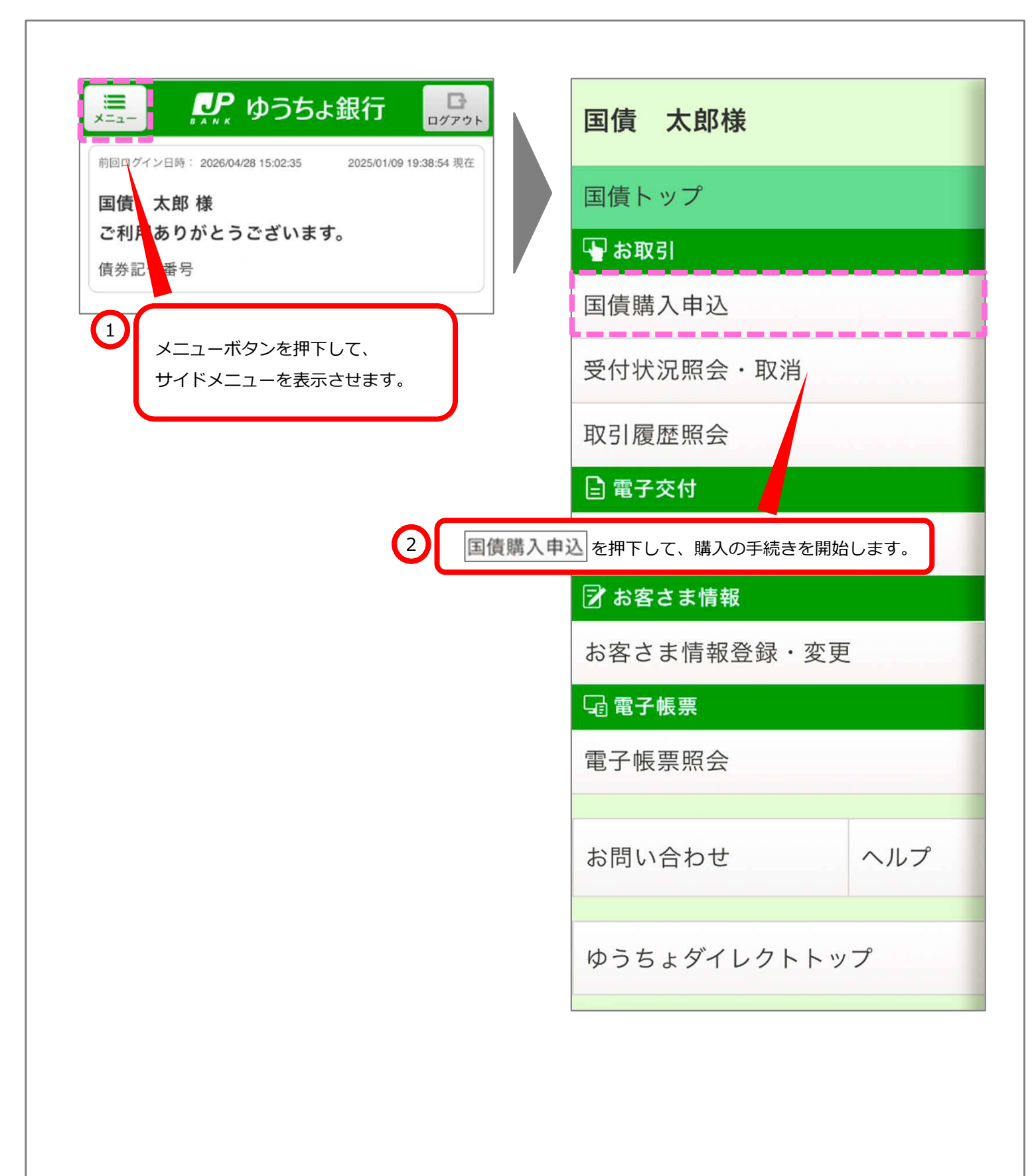

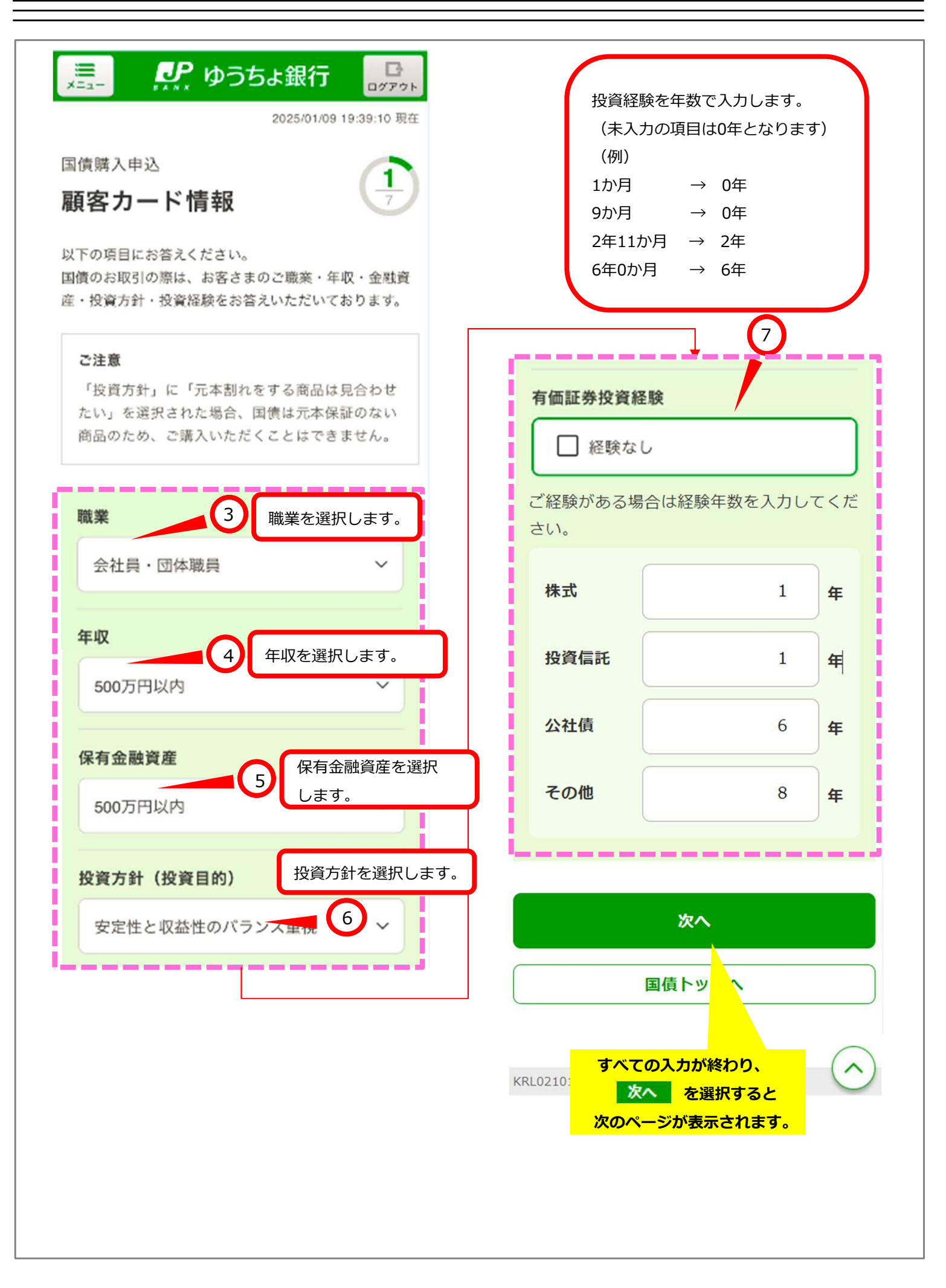

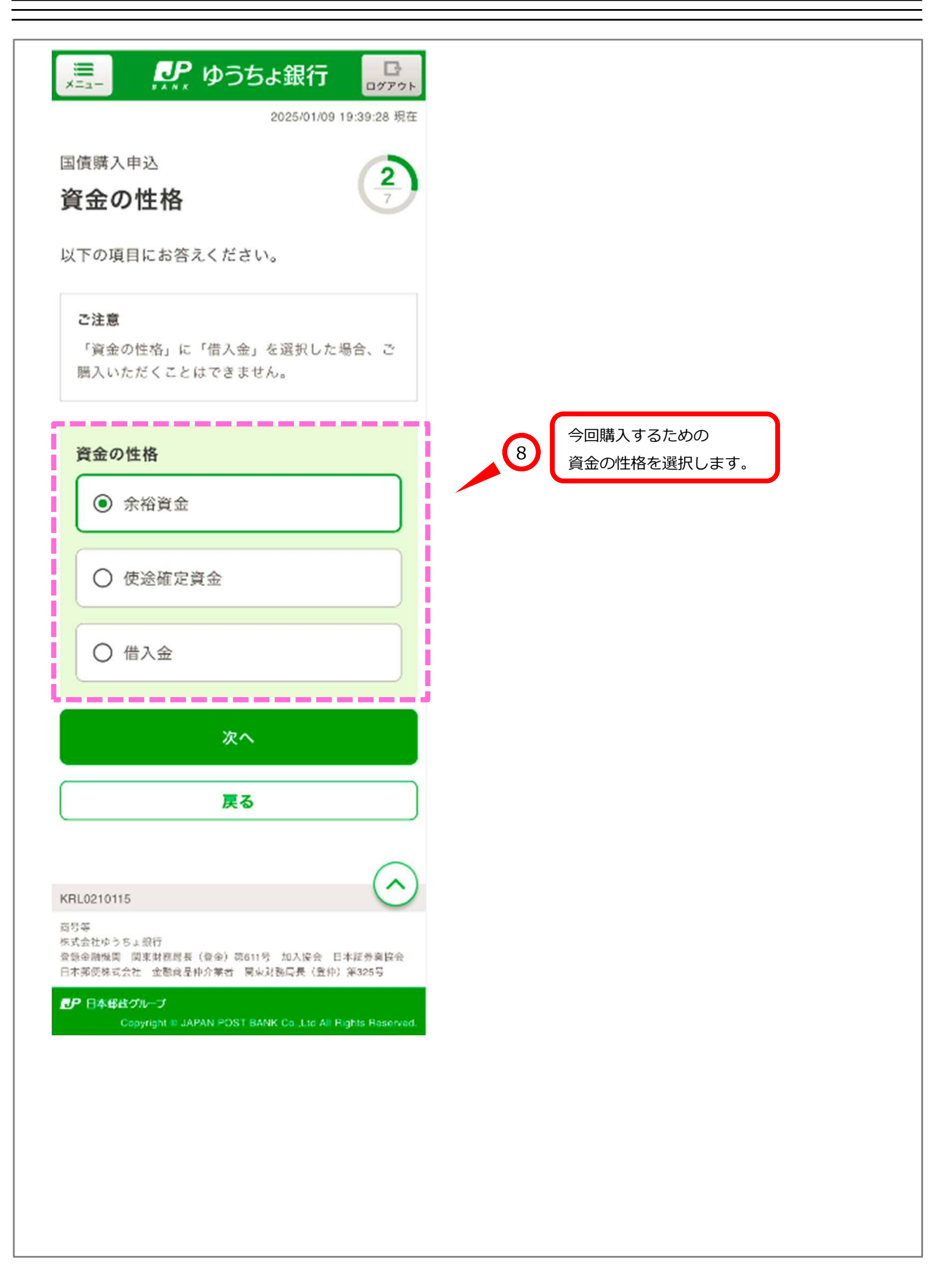

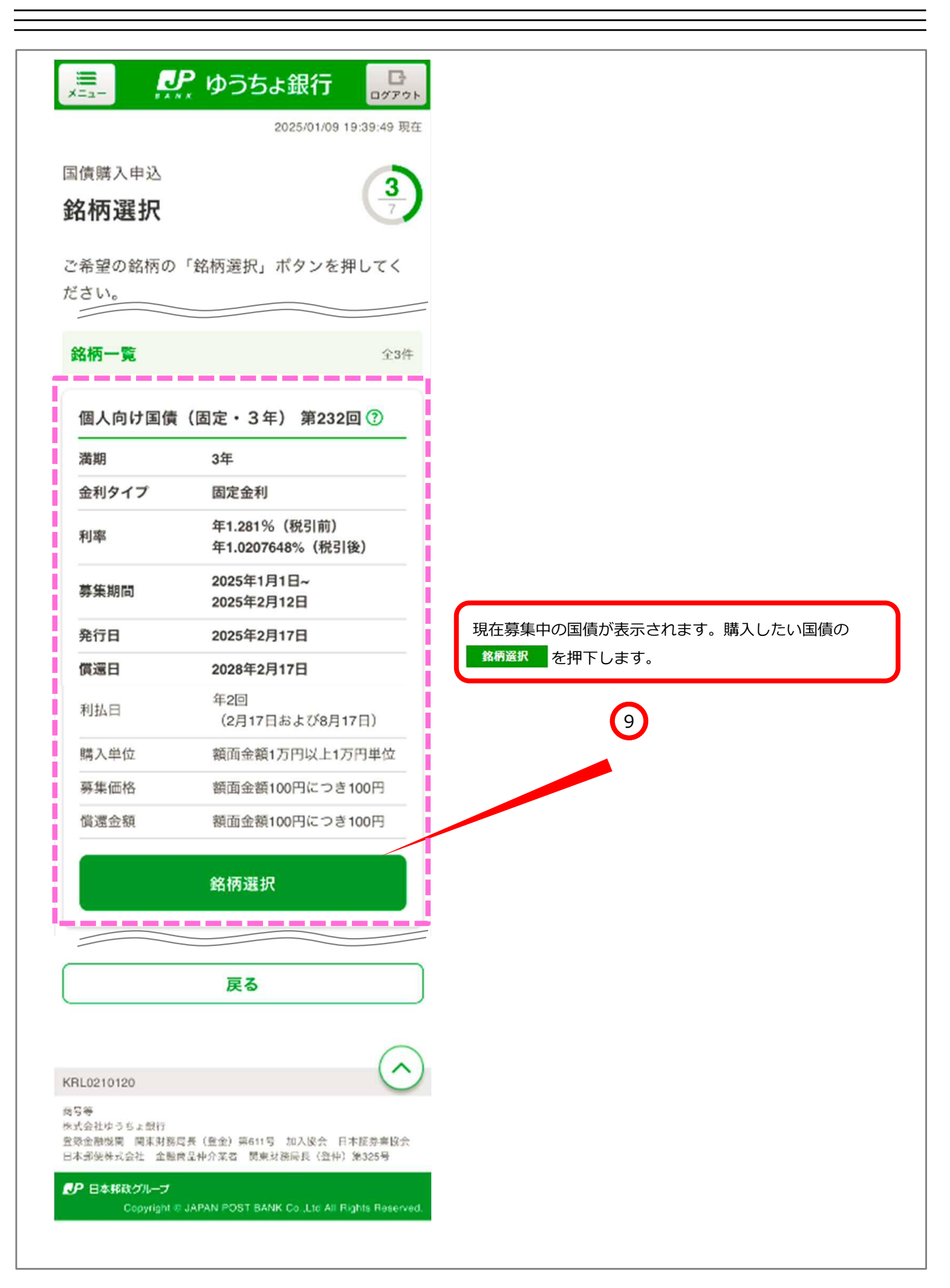

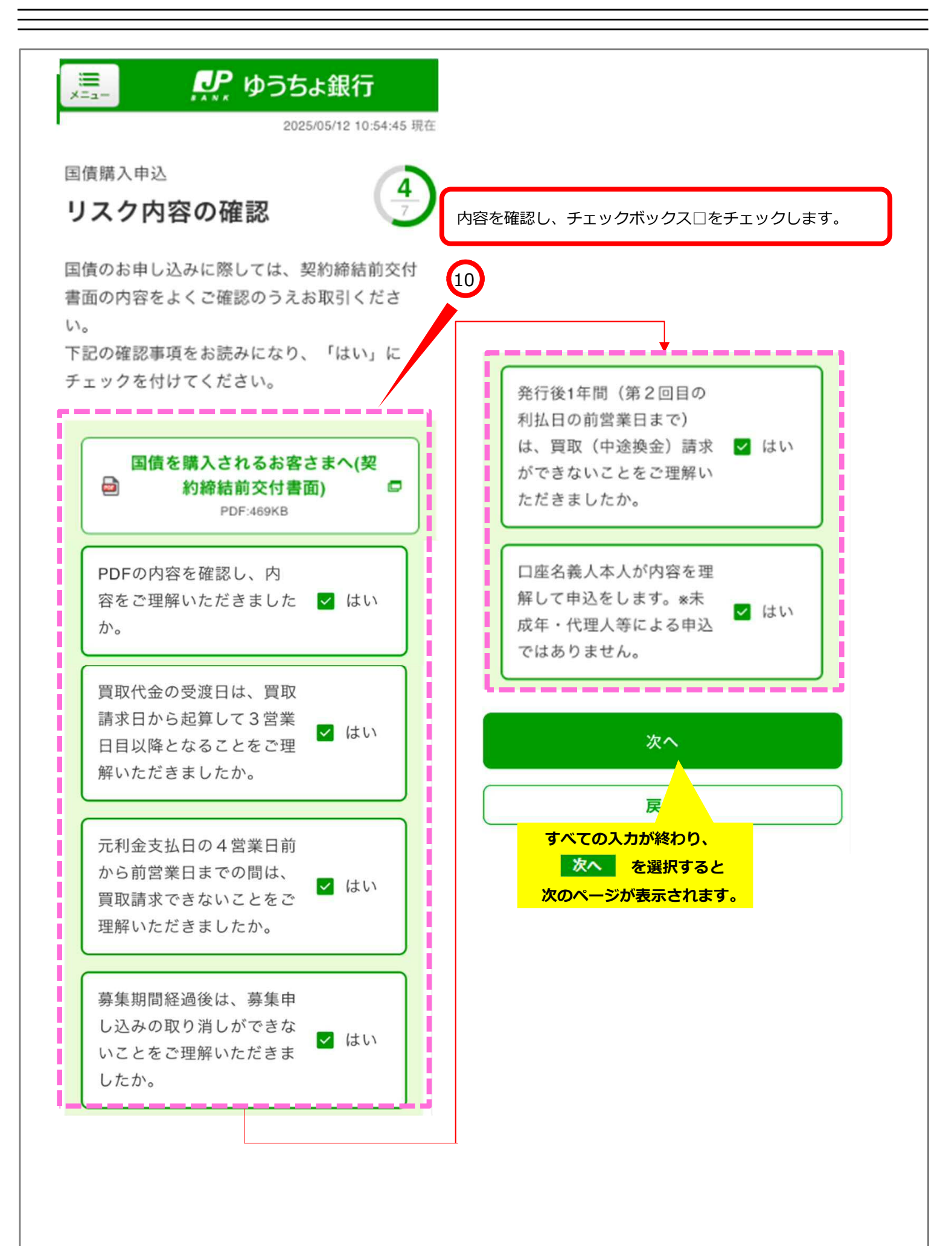

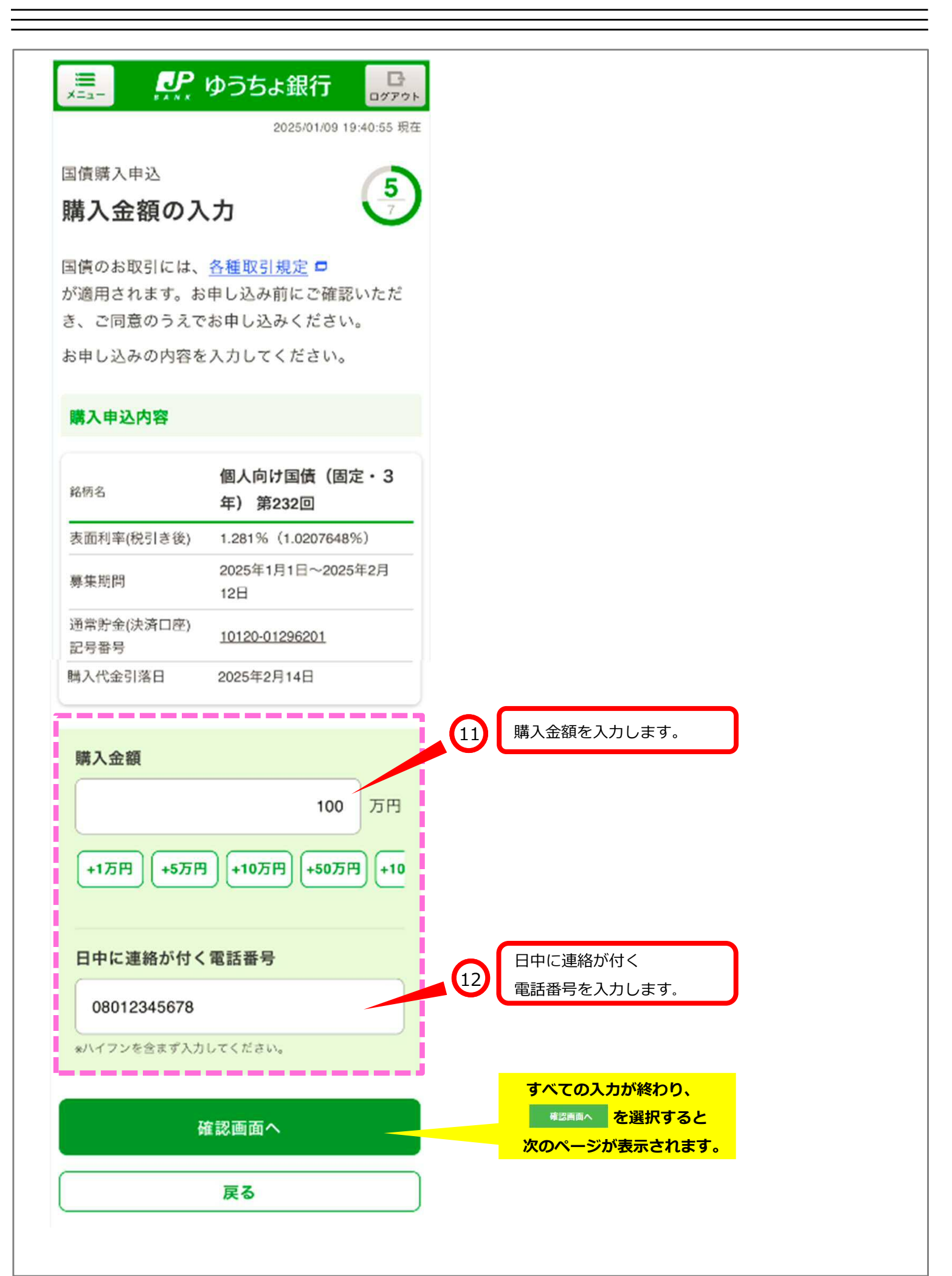

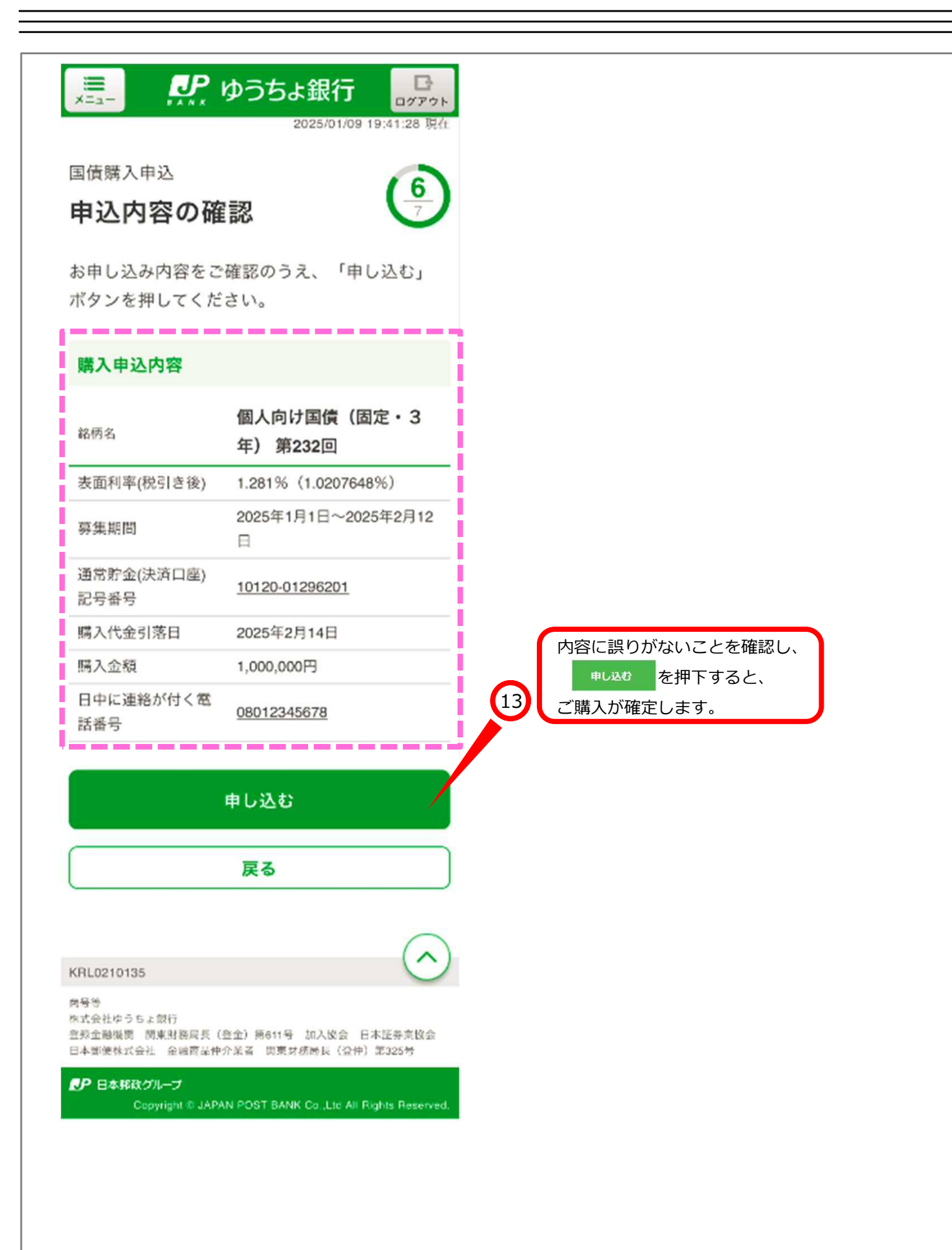

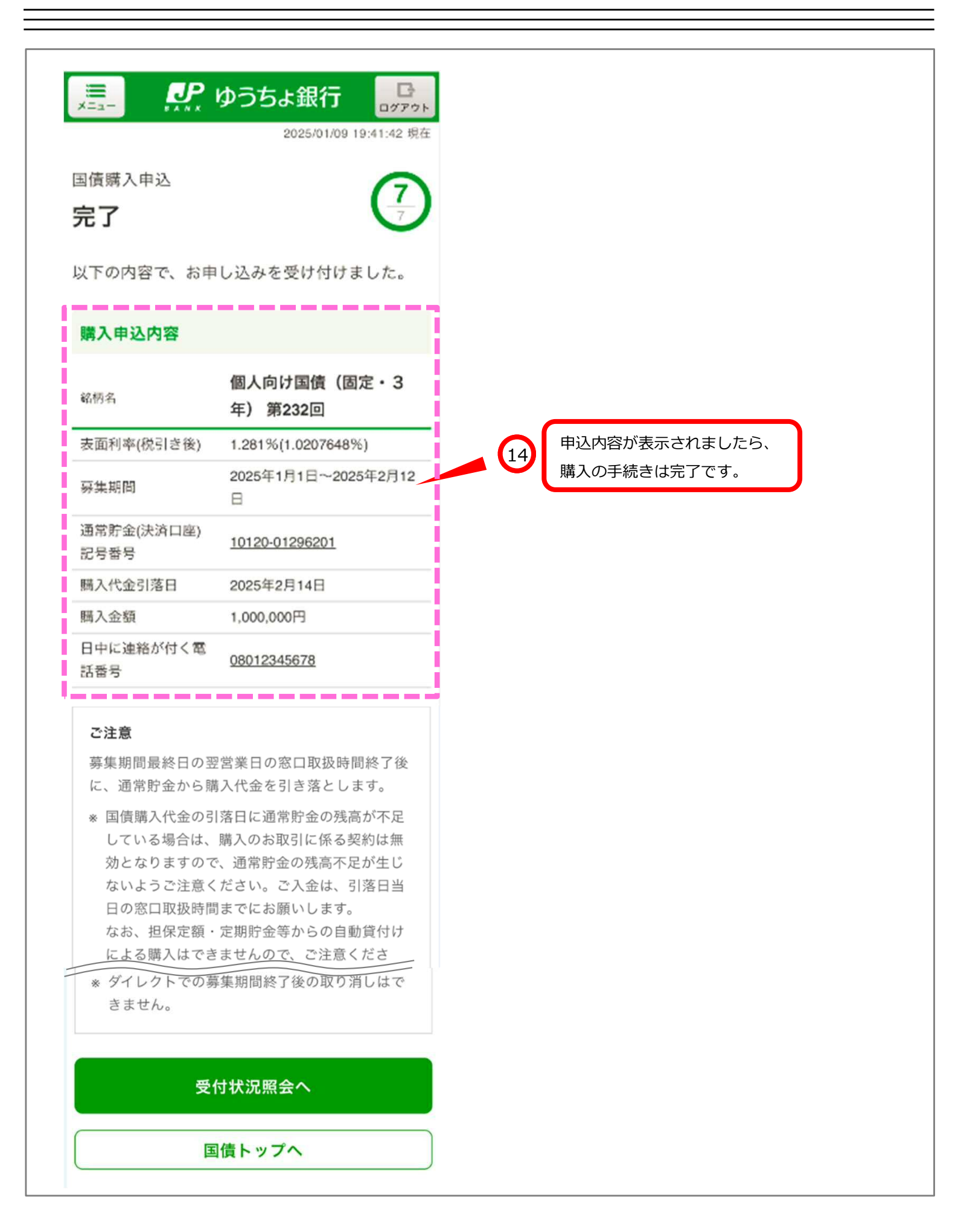